## [Domicílio Judicial Eletrônico] - Editar, cancelar e desvincular coligadas 28/09/2024 18:31:55

|                                                                                                    |                                                                                                    |                     |                   | Imprimir artigo da FAQ |
|----------------------------------------------------------------------------------------------------|----------------------------------------------------------------------------------------------------|---------------------|-------------------|------------------------|
| Categoria:                                                                                                    | SISTEMAS::Domicílio Judicial Eletrônico                                                                                                    | Votos:              | 0                 |                        |
| Estado:                                                                                                    | public (all)                                                                                                    | Resultado:          | 0.00 %            |                        |
|                                                                                                    |                                                                                                    | Última atualização: | Ter 06 Ago 09:35: | 48 2024                |
|                                                                                                    |                                                                                                    |                     |                   |                        |
| Sintoma (público)                                                                                                    |                                                                                                    |                     |                   |                        |
| Este procedimento visa in:<br>de coligadas no sistema: [                                                                                                    | struir sobre a edição, cancelamento e desvinculação<br>Domicílio Judicial Eletrônico.                                                                                                    |                     |                   |                        |
| Problema (público)                                                                                                    |                                                                                                    |                     |                   |                        |
|                                                                                                    |                                                                                                    |                     |                   |                        |
|                                                                                                    |                                                                                                    |                     |                   |                        |
| Solução (público)                                                                                                    |                                                                                                    |                     |                   |                        |
| - EDITAR COLIGADAS                                                                                                    |                                                                                                    |                     |                   |                        |
| A edição está disponível apenas na aba "Minhas Coligadas" para as empresas<br>coligadas com status pendente, pois a única ação para essa função é alterar o<br>e-mail para o qual será enviada a notificação de que uma matriz solicitou o<br>pedido de vinculação.<br>Para alterar o e-mail da coligada com status pendente, deve-se clicar na<br>coluna "Ações" e, em seguida, em "Editar". |                                                                                                    |                     |                   |                        |
| EDIÇÃO DE COLIGADA                                                                                                    |                                                                                                    |                     |                   |                        |
| - CANCELAR COLIGADAS                                                                                                    |                                                                                                    |                     |                   |                        |
| O cancelamento também<br>empresas coligadas com s<br>Para cancelar um pedido o<br>seguida, em "Cancelar". A<br>lista de empresas coligada                                                                                                    | só está disponível na aba "Minhas Coligadas" para as<br>tatus pendente.<br>le vinculação, deve-se clicar na coluna "Ações" e, em<br>o finalizar a exclusão, a empresa será retirada da<br>15. |                     |                   |                        |
| MENSAGEM DE CONFIRMA                                                                                                    | ÇÃO DE CANCELAMENTO DE COLIGADA                                                                                                    |                     |                   |                        |
| - DESVINCULAR COLIGADA                                                                                                    | S                                                                                                    |                     |                   |                        |
| A função "Desvincular" a<br>coligado" e serve para en<br>Ao desvincular, a empresa                                                                                                    | parecerá nas abas "Minhas Coligadas" e "A quem sou<br>cerrar um vínculo aceito anteriormente.<br>I será retirada da lista de empresas coligadas.                                              |                     |                   |                        |
| AÇÃO DE DESVINCULAR C                                                                                                    | OLIGADA                                                                                                    |                     |                   |                        |